## crimson

## JFC Vetting Tool

With more and more fundraising coming through joint fundraising committees, you may find an increasing amount of your time spent vetting JFC lists. Crimson provides a new tool designed to speed up the process by using our import matching logic to determine if a donor exists in your database and how much they have given to a specified fund code.

## Accessing the JFC Vetting Tool

The JFC Vetting Tool can be found on the <u>Compliance Dashboard</u> at the top right corner of the page from the **Navigation Bar**.

| Compliance <b>Dashboard</b> <i>(As of Dec 21 2022 1:47AMEST)</i> |            | I          | L     | =              |            | \$ |
|------------------------------------------------------------------|------------|------------|-------|----------------|------------|----|
| Top 5 Exception Codes Run                                        |            |            | lte   | JFC<br>Vetting | fforts Run | •  |
| A1                                                               |            |            |       | Valid          |            |    |
| B1                                                               |            |            |       |                |            |    |
| L1                                                               | 1,54       | 15         |       |                | Invalid    |    |
| C1                                                               | Possible D | Ouplicates | Non-I | ndivi          |            |    |
| G1                                                               |            |            |       |                |            |    |
|                                                                  |            |            |       |                |            |    |

- 1. In **Step 1: Upload File**, click within the white box to choose a file from your computer or click and drag the file into the white box. Then, select the worksheet to be used for import from the file and click **Next** or **Step 2: Import Type**.
- In Step 2: Import Type, select the Fund Code from the drop-down. If you select more than one fund code, it will combine the totals into one column, so it is recommended you do separate imports for Primary and General. You also need to select either CTD or YTD for a donation total option. Primary and General fund codes should select CTD while PAC or PARTY fund codes should use YTD.

| JFC Vetting                                                                                      |
|--------------------------------------------------------------------------------------------------|
| Step 1     Step 2     Step 3     Step 4       Upload File     Import Type     Mapping     Step 4 |
| <b>£</b>                                                                                         |
| Choose a file or drag it here.                                                                   |
|                                                                                                  |
|                                                                                                  |

3. In **Step 3: Mapping**, the fields in the first column are the headers from the selected file. The drop-down fields in the second column are fields available in your Crimson database. Use these drop-down options to map fields between the file and Crimson. Make sure to map all the required fields and then click **Next** or **Step 4: Validate and Import**. Since you aren't importing any gift data, you do not need to map amount or date.

| Upload File Impo           | rt Type Mapping Validate and Import |   |
|----------------------------|-------------------------------------|---|
| Auto Mapping Save Load Map | ping Reset Delete Mapping           |   |
| Columns in File            | Columns in Database                 |   |
| Last Name                  |                                     | ~ |
| Gift Amount                |                                     | ~ |
| Fund Code                  |                                     | ~ |
| Batch Number               |                                     | ~ |
| Batch Date                 |                                     | ~ |

- Use **Auto Mapping** and Crimson will attempt to auto map the columns in the file to the columns in the database. If any fields are not auto mapped or are auto mapped incorrectly, you can manually update the mapped fields.
- Save the mapping for future use by clicking Save. Choose Save to Selected Mapping (to select a previously saved mapping to overwrite) or Save to New Mapping (to create a brand-new saved mapping). Load Mapping loads previously saved mapping and Delete Mapping deletes any saved mapping. Click Reset to wipe out all mapped fields and start over.

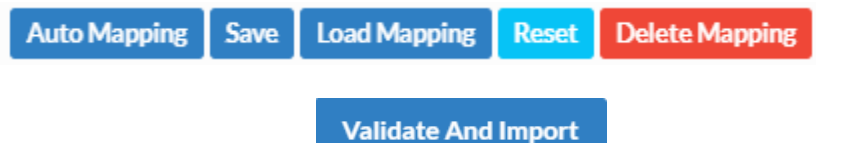

- - If the import fails, a message will appear saying why the file was not validated and imported. Fix the listed errors, and then attempt the import again.
  - If successful, a confirmation message will appear saying whether the import was successful with a preview of the output results.

Click

to see the import's results which you can save.

• The output file will be identical to the file you imported with columns appended on the right that indicate the matched PID, the CTD or YTD total, and the date the load was run. For rows where PID is blank, this signifies no record was found in the database and a manual search should be done to confirm the donor doesn't exist.

| Auto                   | Save 💽 Off 📲                                         | •ా ∂ా ∓                         | D • 🗢 = OutputReview_jwernsing_2019Apr05_01_58_45 PM - Excel |              |         |                               |                         |                                          |                                      |                         | Jeff Wernsing           |             |            |                                    |                      |                    |         |
|------------------------|------------------------------------------------------|---------------------------------|--------------------------------------------------------------|--------------|---------|-------------------------------|-------------------------|------------------------------------------|--------------------------------------|-------------------------|-------------------------|-------------|------------|------------------------------------|----------------------|--------------------|---------|
| File                   | Home Inse                                            | rt Page Layout Fo               | ormulas                                                      | Data Revie   | w View  | Help                          | 💡 Tell me whi           | at you want to do                        |                                      |                         |                         |             |            |                                    |                      |                    | 🖻 Share |
| Paste<br>•             | X Cut<br>B Copy →<br>V Format Painter<br>Clipboard □ | Calibri • 11 B I <u>U</u> • Ent | A A                                                          |              | & v<br> | 환 Wrap Te<br>臣 Merge 8<br>ent | xt Ger<br>1 Center - \$ | reral ▼<br>▼ % ♥ (*,0, .00)<br>Number ा₅ | Conditional Form<br>Formatting + Tab | nat as<br>ole +<br>Styl | Bad +                   | Insert Dele | ete Format | ∑ AutoSum<br>↓ Fill *<br>♦ Clear * | Sort &<br>Filter • S | Find &<br>Select * | ^       |
| A1                     | A1 * : × ✓ & PREFIX                                  |                                 |                                                              |              |         |                               |                         |                                          |                                      |                         |                         |             |            |                                    |                      |                    |         |
|                        | G                                                    | н                               | 1                                                            | L L          | к       | L                             | м                       | N                                        | 0                                    | Р                       | Q                       | R           | S          | т                                  | U                    | v                  | -       |
| 1 000                  | CUPATION                                             | STREET                          | ADDR1                                                        | CITY         | STATE   | ZIP                           | HMPHN                   | BSPHN                                    | FAX                                  | CELL                    | EMAIL                   | P2020       | G2020      | PID                                | CTD                  | asOf               |         |
| 2 Bus                  | siness Executive                                     | 1233 Test St.                   |                                                              | Test         | CA      | 12354                         | 5555555555              | 56723412341e011                          |                                      | 3452341234              | yahoo@yahoo.com         | \$2,800.00  | \$500.00   | 74157837                           | \$0.00               | 04/05/20           | 19      |
| 3                      |                                                      | 1301 Collingwood Pl             |                                                              | Corydon      | IN      | 47112                         | 3106592181              |                                          |                                      |                         |                         | \$2,800.00  | \$500.00   | 74023732                           | \$0.00               | 04/05/20           | 19      |
| 4 Fina                 | ance                                                 | 140 Albermarle Road             |                                                              | Marshfield   | WI      | 54449                         | 8551481622              |                                          |                                      |                         | email74024942@email.com | \$2,800.00  | \$500.00   | 74024942                           | \$0.00               | 04/05/20           | 19      |
| 5 Sof                  | tware developer                                      | 1593 Spring Hill Rd             |                                                              | Vienna       | VA      | 22182                         | 7031111111              | 7037706004                               | 703.123.1234                         | 7033011234              | lsiu@cmdi.net           | \$2,800.00  | \$500.00   | 74492018                           | \$0.00               | 04/05/20           | 19      |
| 6 Ret                  | tired                                                | 2152 Evans Drive                |                                                              | Falls Church | VA      | 22202                         | 7037706032              | 7033144666                               |                                      |                         | fia 05@hotmail.com      | \$2,800.00  | \$500.00   | 74157789                           | \$0.00               | 04/05/20           | 19      |
| 7 Ret                  | tired                                                | 444 Test Street                 |                                                              | Washington   | DC      | 20016                         | 7038694455              |                                          |                                      |                         | frankamava@gmail.com    | \$2,800.00  | \$500.00   | 74178553                           | \$0.00               | 04/05/20           | 19      |
| 8                      |                                                      | 467 Lee Highway                 |                                                              | Falls Church | VA      | 22046                         |                         |                                          |                                      |                         | ,,                      | \$2,800.00  | \$500.00   | 74022685                           | \$0.00               | 04/05/20           | 19      |
| 9 Ret                  | tired                                                | 9 Sagebrush Trl                 |                                                              | Artesia      | NM      | 88210                         |                         |                                          |                                      |                         | Xdanbanks@usa.net       | \$2,800.00  | \$500.00   | 74465685                           | \$0.00               | 04/05/20           | 19      |
| 10                     |                                                      | 0                               |                                                              |              |         | -                             |                         |                                          |                                      |                         |                         |             |            |                                    |                      |                    |         |
| 11                     |                                                      |                                 |                                                              |              |         |                               |                         |                                          |                                      |                         |                         |             |            |                                    |                      |                    |         |
| 12                     |                                                      |                                 |                                                              |              |         |                               |                         |                                          |                                      |                         |                         |             |            |                                    |                      |                    |         |
| 12                     |                                                      |                                 |                                                              |              |         |                               |                         |                                          |                                      |                         |                         |             |            |                                    |                      |                    | -       |
| <ul> <li></li> </ul>   | > Output                                             | Review 🕂                        |                                                              |              |         |                               |                         |                                          |                                      | E 💽                     |                         |             |            |                                    |                      |                    | Þ       |
| Ready 🖽 🗉 💾 🗕 📕 + 100% |                                                      |                                 |                                                              |              |         |                               |                         |                                          |                                      |                         | + 100%                  |             |            |                                    |                      |                    |         |

NOTE: This tool is designed to supplement, not replace manual vetting of JFC donations. It uses our import matching logic and is dependent on your database being clean and deduped. If a donor exists in your database with different information than provided in the JFC file, we will not find a match and you may inadvertently accept an excessive donation. We recommend you still manually vet your lists, especially for records where no match is found.